# StartPoint WordPress Theme Complete Documentation by InkThemes

Inkthemes presents to you an exceptionally beautiful One Page theme for your business website – The 'StartPoint'. This WordPress theme has so many astounding features that make it rare and unique.

In the following documentation you will know about how to use the StartPoint one page WordPress Business theme on your website. Following are the points that have been explained:

- What is StartPoint Theme?
- How to install StartPoint Theme?
- How to upload logos, favicon on the website?
- How to use HomePage feature area?
- How to manage Blog display settings?
- How to change the theme style options?
- How to add social icons on the website?
- How to use footer settings?
- How to create posts on your website?
- How to set up the gallery?
- How to set up slider? (And how to add unlimited sliders)
- How to customize and manage customer testimonial section?

• How to create and customize different menus?

Let's discuss the above topics one by one.

# What is StartPoint Theme?

A Startpoint theme is a One Page WordPress Business theme which is beautifully designed for niches related to any business. The theme exactly focuses to leverage your business with its enthralling beauty and convenient features for you as well as for your customers.

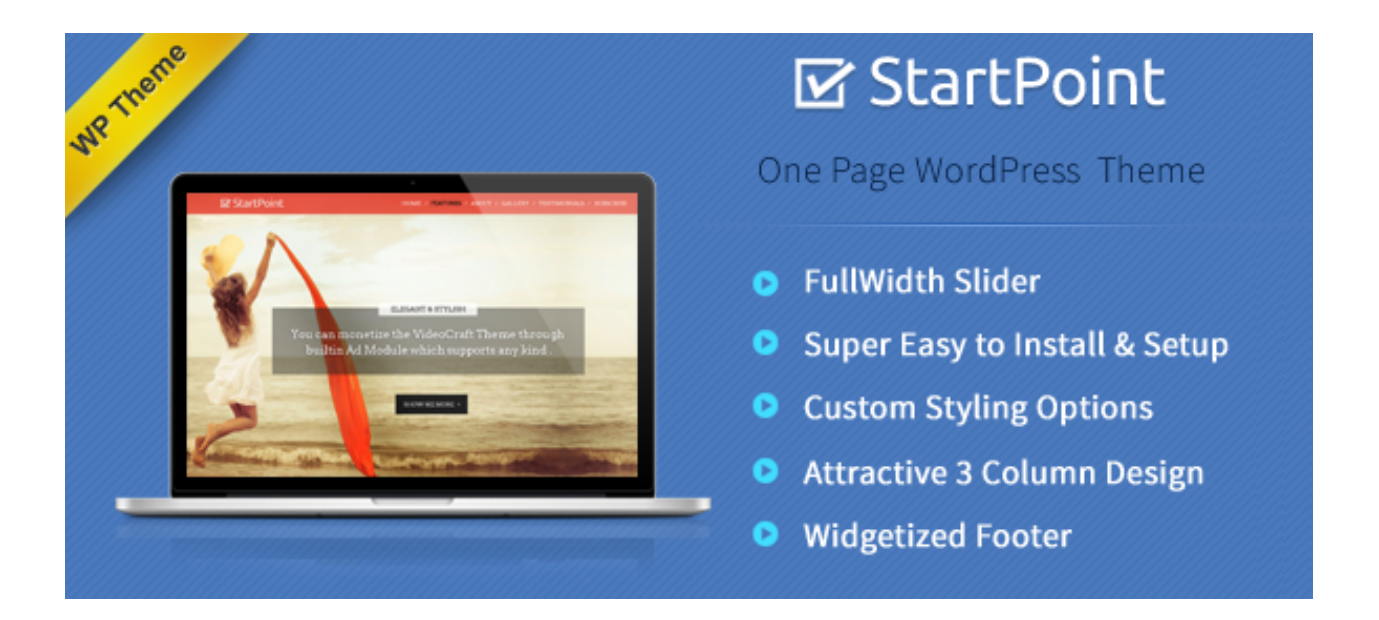

StartPoint allows you to create your website within no time.

The StartPoint theme is multi-featured and easy to use and any business professional can create his website without any difficulty. It requires a single click installation and your website will be ready within no time.

# How to Install StartPoint Theme?

Before installing StartPoint theme on your website make sure that:

- You have a web server installed on your machine.
- You have installed WordPress on your server.

Installing the theme is very simple and easy. It will hardly take a minute. Just follow the simple steps given below:

• Go to your WordPress dashboard to install theme.

## **Dashboard -> Appearance -> Themes -> Add New**

| 🍘 Dashboard                                                                                          | Install Themes                                                                                                    |
|----------------------------------------------------------------------------------------------------|----------------------------------------------------------------------------------------------------|
| <ul> <li>✤ Posts</li> <li>✿ Media</li> <li>֎ Pages</li> <li>♥ Comments</li> <li>分 Gallery</li> </ul> | Search [Upload] Featured   Newest   Recently Updated Search for themes by keyword. Search Feature Filter Find a three based as a series for theme |
| Appearance Themes                                                                                    | Colors       Black       Blue       Brown       Gray         Orange       Pink       Purple       Red                                             |

• Choose the downloaded **startpointtheme.zip** file and upload it on your dashboard.

#### **Upload -> Choose File -> Install Now**

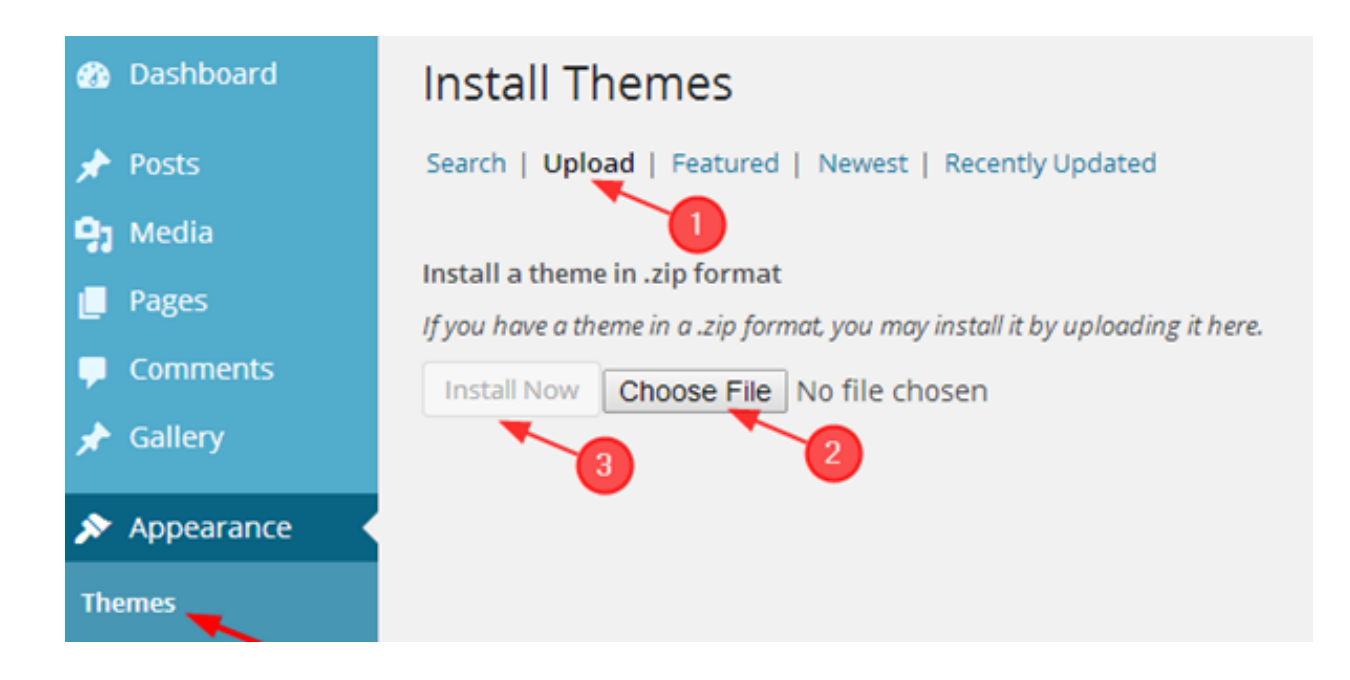

- Click on Activate option to activate the theme.
- Theme is now activated and you can configure it from theme **options panel**.

# How to Upload Logo, Favicon and Background image on the website?

Uploading logo, favicon and background images on the website is very simple. You can mention the mobile navigation menu on the website (which will display when the theme is opened in mobile browsers) and add Google tracking code.

For that, just go to your dashboard and do the following steps:

**Dashboard -> Appearance -> Theme Options -> General Settings** 

| ❷ Dashboard<br>Posts   | StartPoint Th           | neme Options                                          |                                                                                                    |
|------------------------|-------------------------|-------------------------------------------------------|----------------------------------------------------------------------------------------------------|
| 97 Media               | General Settings        | Custom Logo                                           |                                                                                                    |
| Comments               | Slider Settings         |                                                       | Upload a logo for your Website. The<br>recommended size for the logo is 260px width<br>x 50px height |
| 🖈 Gallery              | Three column<br>Feature | Upload Image                                          | A segue megen.                                                                                       |
| 🔊 Appearance <         | Homepage Blog           | Custom Favicon                                        |                                                                                                    |
| Themes<br>Customize    | Gallery                 | http://localhost/rohit/wp-content/uploads/2014/02/ima | Here you can upload a Favicon for your<br>Website. Specified size is 16px x 16px.                    |
| Widgets                | Testimonials            | Upload Image Remove                                   |                                                                                                    |
| Menus<br>Theme Options | Contact Section         | Header Background Image                               |                                                                                                    |
| Background             | Styling Options         | http://localhost/rohit/wp-content/uploads/2014/02/ima | Choose a suitable background for template                                                            |
| Editor                 | Social Icons            | Upload Image Remove                                   | pages header for eg. page, post, attachment.<br>Optimal width is 1600px and height is 150px.         |

After uploading the logos, favicon, mobile navigation menu and tracking code, click on **Save All Changes.** 

# How to use Homepage Feature Area?

The homepage feature area consists of 3-columns in which you can show your various products and services and can provide to your customers a short description about them. Then click on **Save All Changes**.

For that, go to

#### **Dashboard -> Appearance -> Theme Options -> Three Column Feature**

You can get more than 350 icons for the feature section from this

link-http://fortawesome.github.io/Font-Awesome/icons/

The name of your icon appears as- fa **fa-android** fa-5x

When you reach this website, you just need to replace this highlighted **'fa-android'** text with the name of the icon that you want to choose.

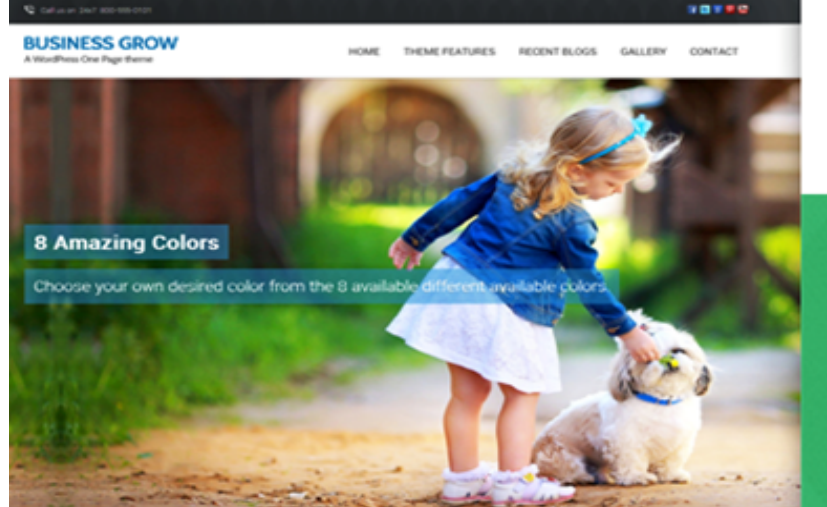

BUSINESS GROW A WordPress One Page theme One page template 8 Color variation Responsive Design Filtered Portfolio

# How to manage the Blog Display Settings?

You can easily control the number of displaying blogs for your homepage from the theme options panel.

# **Dashboard** -> Appearance -> Theme Options -> Homepage blog

| StartPoint T             | heme Options                 | there                                                                                          |
|--------------------------|------------------------------|------------------------------------------------------------------------------------------------|
| General Settings         | Title                        |                                                                                                |
| Slider Settings          | Blogs                        | Here you can mention a suitable title that will<br>display the title in 3 column feature area. |
| 3 Column Feature<br>Area | Description                  |                                                                                                |
| Home Page Blog           | 'The Blog description here'. | Mention the description for blog section on<br>home page.                                      |
| Gallery                  |                              |                                                                                                |
| Testimonials             |                              |                                                                                                |
| Contact Section          | h                            |                                                                                                |
| Styling Options          | Blog Post Limit on Home Page |                                                                                                |
| Social Icons             | 10                           | Limit the number of your latest posts on home<br>page. By default it is 9.                     |
| Footer Settings          |                              |                                                                                                |
| SEO Options              |                              |                                                                                                |
|                          |                              |                                                                                                |
| Reset Options            |                              | Save All Changes                                                                               |

# How to change Theme Style options?

# **Dashboard -> Appearance -> Theme Options -> Styling Options**

| StartPoint T             | heme Options     | There                                                                                |
|--------------------------|------------------|--------------------------------------------------------------------------------------|
| General Settings         | Theme Stylesheet |                                                                                      |
| Slider Settings          | red 🔻            | Select the color of the theme from different available colors.                       |
| 3 Column Feature<br>Area | Custom CSS       |                                                                                      |
| Home Page Blog           |                  | Quickly add your custom CSS code to your<br>theme by writing the code in this block. |
| Gallery                  |                  |                                                                                      |
| Testimonials             |                  |                                                                                      |
| Contact Section          | 4                |                                                                                      |
| Styling Options          |                  |                                                                                      |
| Social Icons             |                  |                                                                                      |
| Footer Settings          |                  |                                                                                      |
| SEO Options              |                  |                                                                                      |
|                          |                  |                                                                                      |
| Reset Options            |                  | Save All Changes                                                                     |

Moreover, you can also add your own CSS code here for any customization and then click on**Save All Changes**.

# How to add Social Icons on the website?

Social icons are very useful for a website. There are various social icons available in the theme. The social icons will be displayed in the footer.

You need to follow these simple steps.

#### **Dashboard -> Appearance -> Theme Options -> Social Icons**

# StartPoint Theme Options

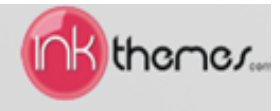

| General Settings         | Facebook URL              |                                                                                                    |
|--------------------------|---------------------------|----------------------------------------------------------------------------------------------------|
| Slider Settings          | https://www.facebook.com/ | Mention the URL of your Facebook here. For eg. https://www.facebook.com/InkThemes                         |
| 3 Column Feature<br>Area | Twitter URL               |                                                                                                    |
| Home Page Blog           |                           | Mention the URL of your Twitter here. For eg.<br>https://twitter.com/inkThemes                            |
| Gallery                  | Google+ URL               |                                                                                                    |
| Testimonials             |                           | Mention the URL of your Google+ here. For eg<br>https://plus.google.com/11688826836505841332              |
| Contact Section          | Rss Feed URL              |                                                                                                    |
| Styling Options          |                           | Mention the URL of your Rss Feed here. For                                                                |
| Social Icons             | Pinterest URL             | eg. http://www.inkthemes.com/feed/                                                                        |
| Footer Settings          |                           | Mention the URL of your Pinterest here. For                                                               |
| SEO Options              |                           | eg. http://pinterest.com/inkthemes                                                                        |
|                          | Linkedin                  |                                                                                                    |
|                          |                           | Mention the URL of your Linkedin here. For eg.<br>http://in.linkedin.com/pub/neeraj-<br>agarwal/a/164/358 |
| Reset Options            |                           | Save All Changes                                                                                          |

# How to use Footer Settings?

You can set the text of your choice that will be displayed in the footer. You can do it through the following procedure.

#### **Dashboard -> Appearance -> Theme Options -> Footer Settings**

Then click on Save All Changes

| StartPoint Th           | neme Options                      | there                                                                                          |
|-------------------------|-----------------------------------|------------------------------------------------------------------------------------------------|
| General Settings        | Footer Text                       |                                                                                                |
| Slider Settings         | Thanks a lot for your association | Write the text here that will be displayed on<br>the footer i.e. at the bottom of the Website. |
| Three column<br>Feature |                                   |                                                                                                |
| Homepage Blog           |                                   |                                                                                                |
| Gallery                 |                                   | h                                                                                              |
| Testimonials            |                                   |                                                                                                |
| Contact Section         |                                   |                                                                                                |
| Styling Options         |                                   |                                                                                                |
| Social Icons            |                                   |                                                                                                |
| Footer Settings         |                                   |                                                                                                |
| SEO Options             |                                   |                                                                                                |
|                         |                                   |                                                                                                |
| Reset Options           |                                   | Save All Changes                                                                               |

# How to Create Post on Your website?

#### Dashboard -> Posts -> Add New

| 🕐 Dashboard                                                                                                    | Add New Post                                                                                          |                       |         |
|----------------------------------------------------------------------------------------------------|----------------------------------------------------------------------------------------------------|-----------------------|---------|
| rosts                                                                                                    | Life Is Beautiful                                                                                     |                       |         |
| All Posts Add New Categories Tags                                                                                                    | Edit Permalink: http://localhost/rohit/life-is-beautiful-2/<br>Add Media<br>B I 🖛 🗄 🖨 ፋ 🗮 🚍 🖉 🔀 🏧 💥 🧱 | Visual                | Text    |
| <ul> <li>Media</li> <li>Pages</li> <li>Comments</li> <li>Gallery</li> <li>Appearance</li> <li>Plugins 2</li> <li>Users</li> <li>Tools</li> <li>Settings</li> </ul> |                                                                                                    |                       |         |
| <ul> <li>Collapse menu</li> </ul>                                                                                                    | Path: p                                                                                               | raft saved at 11-02-2 | 1 am    |
|                                                                                                    | 100000000                                                                                             | Tell serves of Thoses | and the |

# How to set up the gallery?

Follow these steps to create the gallery.

#### **Dashboard -> Gallery -> Add New**

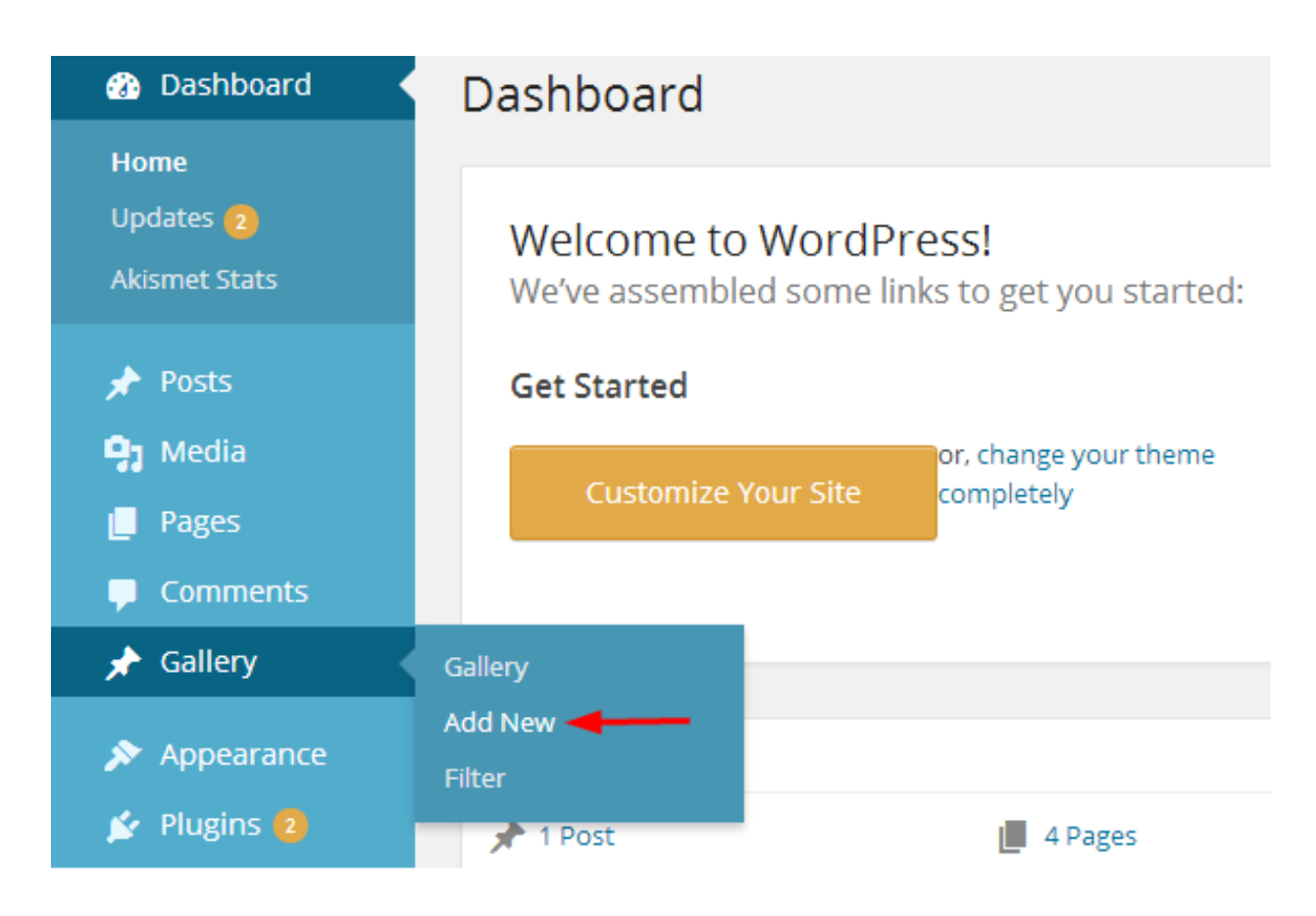

| Dashboard                                                                                                    | Add New Post                                                                                                    |
|----------------------------------------------------------------------------------------------------|----------------------------------------------------------------------------------------------------|
| <ul> <li>✤ Posts</li> <li>✿ Media</li> <li>֎ Pages</li> <li>♥ Comments</li> </ul>                                      | Add Media       Visual       Text         B       I       ∞       ⇒       ⇒       >       >       >       >       >       >       >       >       >       >       >       >       >       >       >       >       >       >       >       >       >       >       >       >       >       >       >       >       >       >       >       >       >       >       >       >       >       >       >       >       >       >       >       >       >       >       >       >       >       >       >       >       >       >       >       >       >       >       >       >       >       >       >       >       >       >       >       >       >       >       >       >       >       >       >       >       >       >       >       >       >       >       >       >       >       >       >       >       >       >       >       >       >       >       >       >       >       >       >       >       >       >       >       >       >       >       >       >       > |
| ★ Gallery Gallery Add New Filter                                                                                       |                                                                                                    |
| <ul> <li>Appearance</li> <li>Plugins</li> <li>Users</li> <li>Tools</li> <li>Settings</li> <li>Collapse menu</li> </ul> |                                                                                                    |
|                                                                                                    | Path: p<br>Word count: 0                                                                                                    |

| Insert Media    | Insert M        | edia          |        |
|-----------------|-----------------|---------------|--------|
| Create Gallery  | Upload Files    | Media Library |        |
| Insert from URL | All media item: |               | Search |

| Insert Media    | Insert M     | edia          |                  |                            |
|-----------------|--------------|---------------|------------------|----------------------------|
| Create Gallery  | Upload Files | Media Library |                  |                            |
| Insert from URL |              |               |                  |                            |
|                 |              |               |                  |                            |
|                 |              |               |                  |                            |
|                 |              |               |                  |                            |
|                 |              |               | Drop files anywh | ere to upload              |
|                 | Select Files | -             | Maxim            | um upload file size: 20MB. |

| ATTACHMENT D | ETAILS                                                                             |
|--------------|------------------------------------------------------------------------------------|
|              | <b>1.jpg</b><br>February 28, 2014<br>600 × 694<br>Edit Image<br>Delete Permanently |
|              |                                                                                    |
| Title        | 1                                                                                  |
| Caption      |                                                                                    |
|              |                                                                                    |
|              | <i>I</i> .                                                                         |
| Alt Text     |                                                                                    |
| Description  |                                                                                    |
|              |                                                                                    |
|              | /                                                                                  |
| ATTACHMENT D | ISPLAY SETTINGS                                                                    |
| Alignment    | None 🔻                                                                             |
| Link To      | Media File 🔻                                                                       |
|              | ntent/uploads/2014/02/1.jpg                                                        |
| Size         | Full Size - 600 × 694 🔹                                                            |
|              |                                                                                    |
|              |                                                                                    |
|              | Insert into post                                                                   |

Similarly, you can add more images and categories to your gallery.

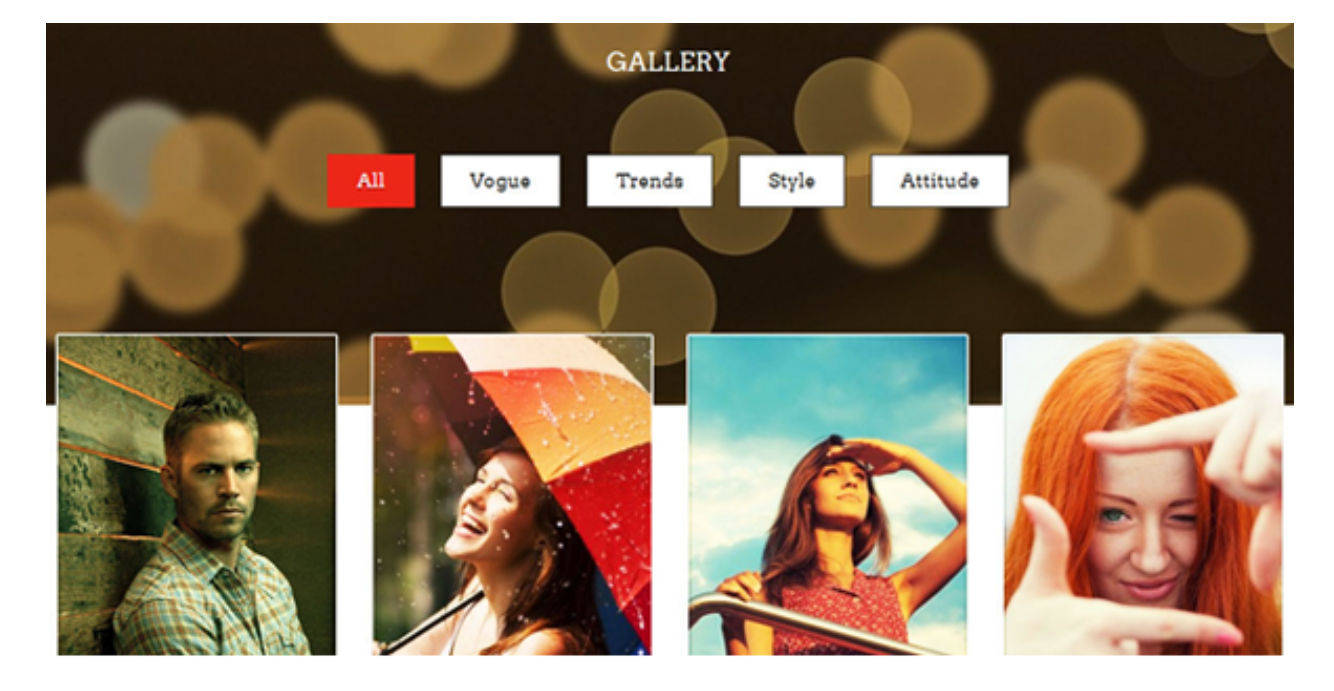

And this is how your gallery appears:

You can easily set up the gallery contents and can use use the Gallery Filter

# To customize the gallery filter, refer to these steps-

# **Dashboard -> Gallery -> Filter**

| Filter                                                                                                    |                       |       |
|----------------------------------------------------------------------------------------------------|-----------------------|-------|
| Add New Category                                                                                                    | Bulk Actions 🔻        | Apply |
| Name                                                                                                    | Name                  |       |
| Products<br>The name is how it appears on your site.                                                                                | Our Premi             | ses   |
| Slug                                                                                                    | Name                  |       |
| The "slug" is the URL-friendly version of the name. It is usually all<br>lowercase and contains only letters, numbers, and hyphens. | Bulk Actions <b>•</b> | Apply |
| Parent                                                                                                    |                       |       |
| None 🔻                                                                                                    |                       |       |
| Description                                                                                                    |                       |       |
| Our Digital Products are the best                                                                                                   |                       |       |
| The description is not prominent by default; however, some themes may show it.                                                      |                       |       |
| Add New Category                                                                                                    |                       |       |

You can create image categories from here so that images appear according to the choice of the people visiting your website.

#### 2. Using the Parallax feature.

Follow these steps-

#### **Dashboard ->** Appearance -> Gallery

- Provide a title to your gallery section.
- Upload the Parallax background image.
- Save all changes.

| 🍘 Dashboard<br>📌 Posts                                                                 | StartPoint Theme Options                                       |                                                                                               |                                                                 |
|----------------------------------------------------------------------------------------|----------------------------------------------------------------|-----------------------------------------------------------------------------------------------|-----------------------------------------------------------------|
| <ul> <li>Gallery</li> <li>Media</li> <li>Pages</li> <li>Comments</li> <li>✓</li> </ul> | General Settings<br>Slider Settings<br>Three column<br>Feature | Title<br>Gallery<br>Parallax Background                                                       | Mention the title Gallery Section Here.                         |
| Appearance Themes Customize Widgets                                                    | Homepage Blog<br>Gallery<br>Testimonials                       | http://localhost/rohit/wp-content/uploads/2014/02/12<br>Upload Image Remove<br>Parallax Speed | Upload an image for parallax effect. Optimal<br>size 1585x409 . |
| Menus<br>Theme Options<br>Background<br>Editor                                         | Contact Section<br>Styling Options<br>Social Icons             | 20                                                                                            | Set parallax speed. Default is 20.                              |
| <ul> <li>Plugins (1)</li> <li>Users</li> <li>Tools</li> <li>Settings</li> </ul>        | Footer Settings<br>SEO Options                                 |                                                                                               |                                                                 |
| <ul> <li>Collapse menu</li> </ul>                                                      | Reset Options                                                  |                                                                                               | Save All Changes                                                |

# How To Set Up Sliders?

Follow these simple steps to add slider images.

## **Dashboard -> Appearance -> Theme options -> Slider Settings**

| StartPoint Th            | neme Options                                                                                                    | M thenez.                                                                                                    |
|--------------------------|----------------------------------------------------------------------------------------------------|----------------------------------------------------------------------------------------------------|
| General Settings         | Slider Speed                                                                                                    |                                                                                                    |
| Slider Settings 🔫        | 3000                                                                                                    | Set the speed of the slider in milliseconds. For<br>e.g. if you want to set the speed of the slider                                   |
| 3 Column Feature<br>Area |                                                                                                    | for 8 seconds then enter 8000 in the field or if<br>you want to set the slider speed for 2.5<br>seconds then enter 2500 in the field. |
| Home Page Blog           | First Slider                                                                                                    |                                                                                                    |
| Gallery                  | Eirst Slider Image                                                                                                    |                                                                                                    |
| Testimonials             | First Silder Image                                                                                                    | The online size of the image is 1600 ov wide                                                                                          |
| Contact Section          | http://localhost/rohit/wp-content/uploads/2014/02/cap                                                                 | x 650 px height, but it can be varied as per                                                                                          |
| Styling Options          | Copload Image Remove                                                                                                  | your requirement.                                                                                                    |
| Social Icons             | First Slider Heading                                                                                                  |                                                                                                    |
| Footer Settings          | Life is Beautiful                                                                                                    | Mention the heading for the First slider.                                                                                             |
| SEO Options              |                                                                                                    |                                                                                                    |
|                          |                                                                                                    |                                                                                                    |
|                          | 4                                                                                                    |                                                                                                    |
|                          | First Slider Description                                                                                              |                                                                                                    |
|                          | "Go where you are celebrated - not tolerated. If they can't<br>see the real value of you, it's time for a new start." | Here mention a short description for the First slider heading.                                                                        |
|                          |                                                                                                    |                                                                                                    |
|                          |                                                                                                    |                                                                                                    |
|                          | li li                                                                                                    |                                                                                                    |

You can add up to five slider images. Further you can add as many slider images you want with the help of code blocks.

The optimal size of the image is 1600 px wide x 650 px height, but it can be varied as per your requirement.

Remember, all the sliders that you add should have equal height and width so that the screen doesn't shuffle when images change in the slider.

#### How to add more than 5 Slider Images?

Copy this code if you have to add more than five images to the slider.

Unlimited slider enter your image URL <1i> <img src="(mages/slider2.jpg" alt="" title="" /> <div class="flex-caption"><!-- Slide 2 Text Start --> <div class="container"> change the image title <div class="text-container"> <h3>ELEGANT & STYLISH</h3> <div class="clearfix"></div> change description <h1>Introductory sentence about headline and content</h1> <a href="http://example.com">SHOW ME MORE</a> </div> </div> <!-- Slide Text end --></div> 

# How to customize and manage the customer testimonial

## area?

These steps teach you to manage the customer testimonial area.

#### **Dashboard -> Appearance -> Theme options -> Testimonials**

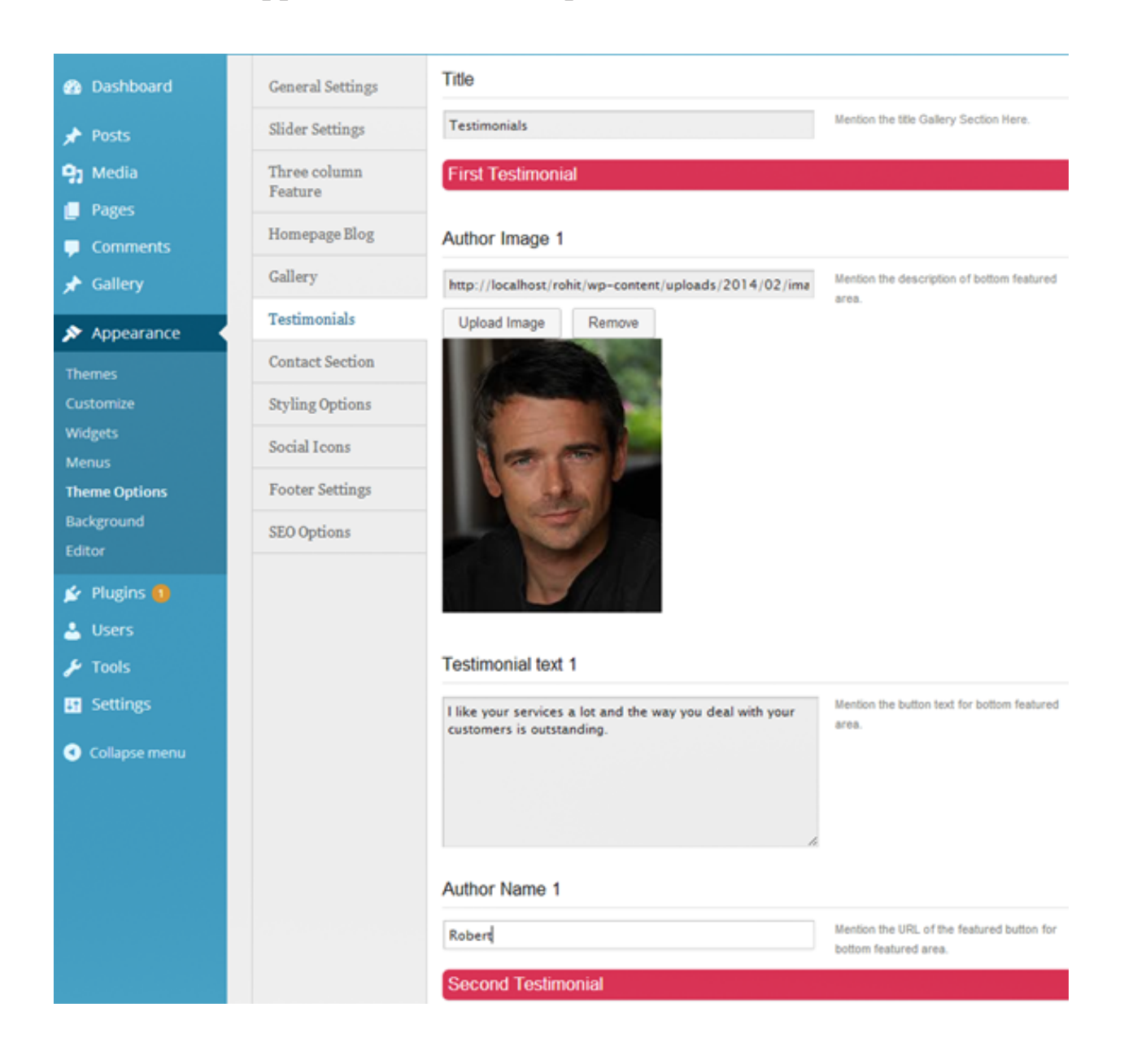

You can also add unlimited testimonials, but for that you will require to copy the following code reference.

URL of your customer's image <1i> Keep customer's tertimomnial in this area <img src="[mages/testimonial-image1.png] title="<a href='#' class='arrow'></a> This guide is a living document, there will be updates and more content coming. Do check back often to keep up-to-date with the information. <a href='google.com' class='testimonial'>Pradeep Sir</a> "> Customer's Name here 

# How to create and customize different menus?

There are three menu locations.

- 1. The Front Page Menu
- 2. Other Page Menu
- 3. The Footer Menu

You have to link pages to the Menu with **# tag and then enter the name of the section** if you want to add sections to any of the menus.

You can show different menus in header, footer and different pages of the website.

When the users click on a menu in header or footer they will be navigated to different pages.

You can learn using and customizing these menus with the help of information provided below.

#### 1. The front page menu-

There is a function provided in the theme to navigate the users to different pages of the website. You can do this with the help an automatic scrolling effect.

If there are 6 sections, we name them as:

1. Top Section = Home

- 2. Section 1 = Slider
- 3. Section 2 = Feature
- 4. Section 3 = Blog
- 5. Section 4 = Gallery
- 6. Section 5 = Testimonial
- 7. Section 6 =Contact Us

#### **Creating Custom Menu**

You can create a customized menu with the following steps:

| Pages     |      | •           |
|-----------|------|-------------|
| Gallery   |      |             |
| Links     |      |             |
|           |      |             |
| URL       | #top | Ų           |
| Link Text | Home | 2           |
|           | 3    | Add to Menu |

Home Page is added now and listed in the menu.

# Example 2

| Example          | 2                                   |
|------------------|-------------------------------------|
| Pages            | $\overline{\mathbf{v}}$             |
| Gallery          | $\overline{\mathbf{v}}$             |
| Links            |                                     |
| URL<br>Link Text | #section 1<br>Slider<br>Add to Menu |

Similarly, for having a scrolling shortcut to reach any of the pages you can simply

#### feed the section no. with # tag and then enter name of the section.

| Links A           | Drag each item into the order you prefer. Click the arrow on the right of the item to reveal additional configuration options.      |
|-------------------|----------------------------------------------------------------------------------------------------|
| URL Exertion 4    | Home Custom v                                                                                                    |
| Link Text Gallery | Slider Custom 💌                                                                                                    |
| Add to Menu       | Feature area Custom 👻 🗲                                                                                                    |
| Categories v      | blog Custom 👻                                                                                                    |
| Filter •          | Menu Settings                                                                                                    |
|                   | Auto add pages Automatically add new top-level pages to this menu Theme locations Home Menu Front Page Menu Footer Menu Footer Menu |
|                   | Delete Menu Save Menu                                                                                                    |

Your pages get linked to the menu in this way.

## **Creating Drop Down Menu**

Now, to create a drop down menu for home page of the website follow the steps.

#### **Dashboard -> Appearance -> Menus**

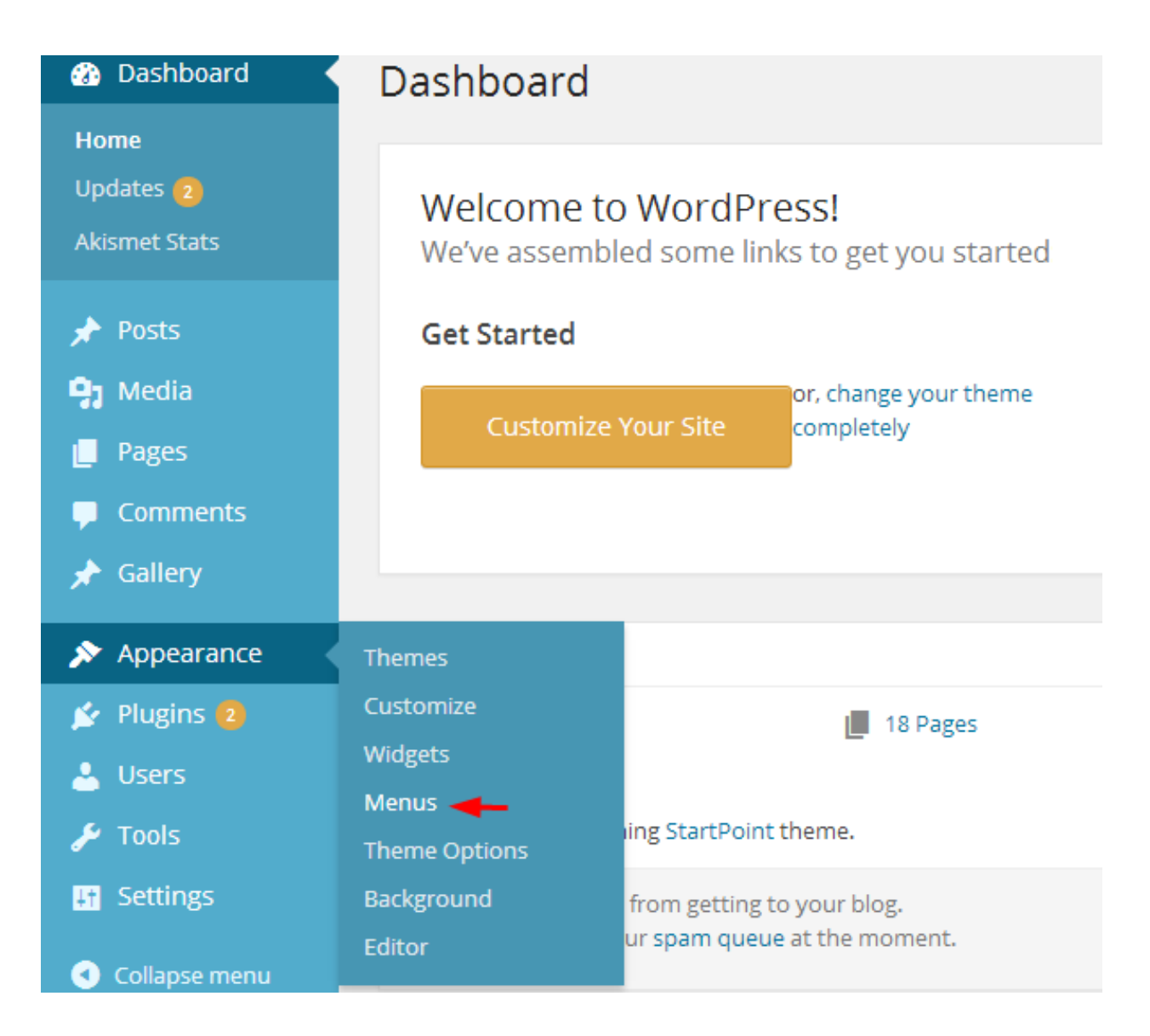

Give Menu Name (let's say menu) and click on Create Menu.

Create a home page of the website, for that,

Go to link tab, give Link Text and URL and click on Add to Menu.

#### Designed by InkThemes

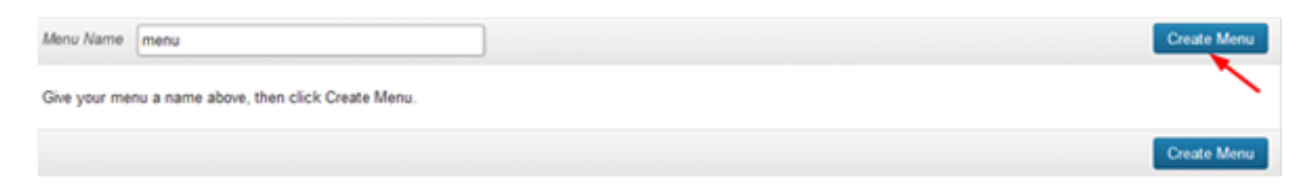

#### Create a home page of the website, for that,

Go to link tab, give Link Text and URL and click on Add to Menu.

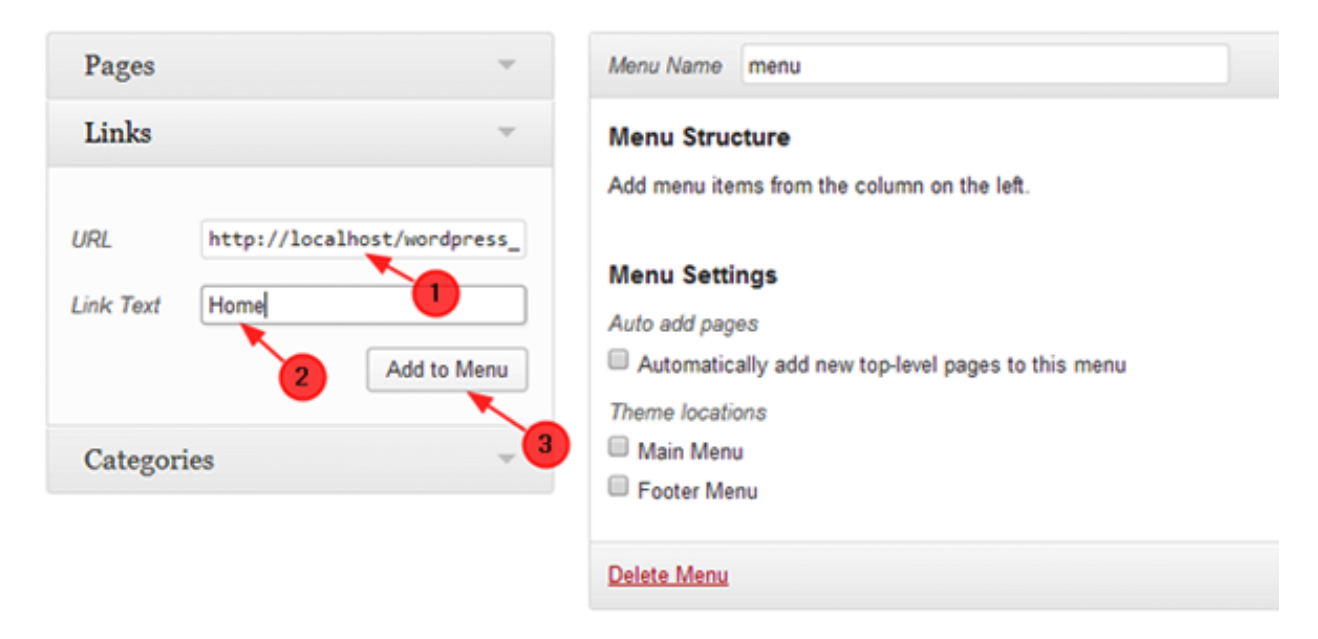

HomePage is added now and listed in the menu.

#### Designed by InkThemes

| Menu Name      | menu |  |
|----------------|------|--|
| Menu Structure |      |  |

Drag each item into the order you prefer. Click the arrow on the right of the item to reveal additional configuration options.

| Home                                                    | Custom    | ٣ |
|---------------------------------------------------------|-----------|---|
| Menu Settings                                           |           |   |
| Auto add pages Automatically add new top-level pages to | this menu |   |
| Theme locations                                         |           |   |
| Main Menu                                               |           |   |
|                                                         |           |   |

To add other pages, select pages and click on Add to Menu.

| Pages                                                |
|------------------------------------------------------|
| Most Recent View All Search                          |
| <ul><li>✓ ngbhgfngf</li><li>✓ deedeewsqsxa</li></ul> |
| ✓ page 2 ✓ page 1                                    |
| <ul> <li>✓ Shop</li> <li>✓ Login</li> </ul>          |
| Sample Page                                          |
| Select All Add to Menu                               |
| Links                                                |
| Categories                                           |

#### 2. Menus On Different Pages

Next is, menu on other pages. This navigation menu is going to appear on other pages except the home page of your website (i.e. You can display otherpages of website on a single page).

| ☑ StartPoint | Blog / Gallery / Fullwidth / Contact |
|--------------|--------------------------------------|
| Home » Blog  |                                      |

This is how the menus will appear on other pages.

#### 3. Footer Menu

Last one is Footer menu. It is going to appear in the footer area of the site.

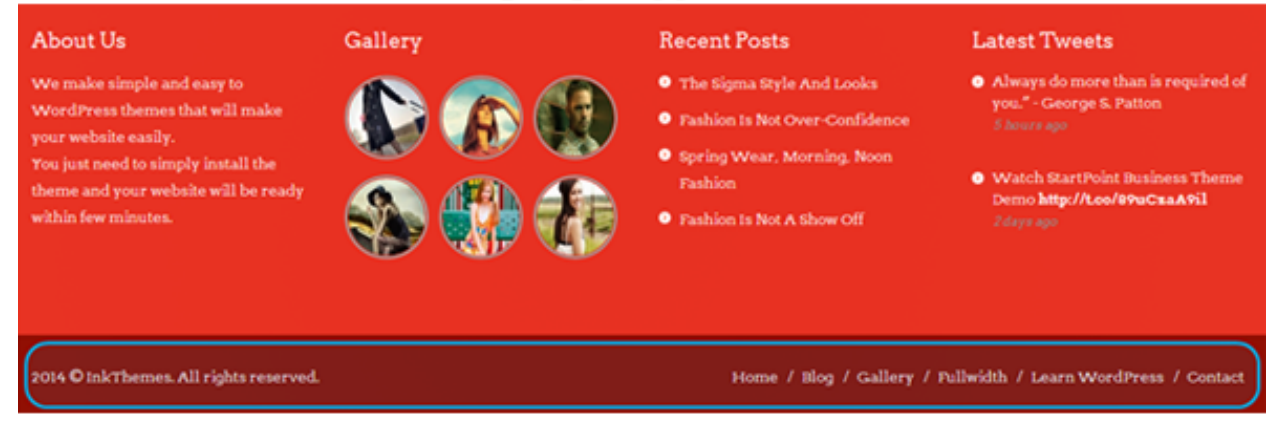

#### Last one is Footer menu. It is going to appear in the footer area of the site.

This is how your menus will appear in the footer section.

| Pages 🔺                                         | Menu Name Front                                                                                      |
|-------------------------------------------------|----------------------------------------------------------------------------------------------------|
| Most Recent View All Search                     | Menu Structure<br>Drag each item into the order you prefer. Click the arrow on the right of the item |
| Blog<br>Contact                                 | Home Custom 🔻                                                                                        |
| <ul><li>Dashboard</li><li>Sample Page</li></ul> | Blog Page v                                                                                          |
| Select All Add to Menu                          | Contact Page v                                                                                       |
| Gallery <del>•</del>                            | Dashboard Page v                                                                                     |
| Links v                                         | Sample Page Page v                                                                                   |
| Categories v                                    |                                                                                                    |
| Filter v                                        | Menu Settings         Auto add pages       Automatically add new top-level pages to this menu        |
|                                                 | Theme locations  Home Menu  Front Page Menu  Footer Menu  Footer Menu                                |

Thanks for purchasing StatPoint theme. If you have any questions that are beyond the scope of this documentation, you can freely ask it on our support forum. Here is the link you need to follow- http://www.inkthemes.com/community

#### In case if you need any help regarding theme tutorials, you can follow InkThemes YouTube channel.

https://www.youtube.com/channel/UCxrV5C3YZ8p2Zq\_n70cN9aQ

http://www.youtube.com/user/InkThemes(for our older themes)

#### You can follow InkThemes on social networks:

https://www.facebook.com/InkThemes

https://twitter.com/InkThemes